# Cisco Process Orchestrator:Java ヒープ サイズ の増加

# 内容

<u>概要</u> <u>前提条件</u> <u>要件</u> <u>使用するコンポーネント</u> 問題 解決方法

### 概要

このドキュメントでは、Cisco Process Orchestrator(CPO)サーバ設定ファイルのJavaヒープサイ ズを増やす方法について説明します。

# 前提条件

#### 要件

このドキュメントに特有の要件はありません。

### 使用するコンポーネント

このドキュメントの情報は、CPO 3.0以降に基づくものです

このドキュメントの情報は、特定のラボ環境にあるデバイスに基づいて作成されました。このド キュメントで使用するすべてのデバイスは、初期(デフォルト)設定の状態から起動しています 。対象のネットワークが実稼働中である場合には、どのようなコマンドについても、その潜在的 な影響について確実に理解しておく必要があります。

### 問題

Java関連アプリケーションの接続の問題、それらのアプリケーションの一般的な障害、または Javaコンポーネントが原因でシステムがクラッシュした場合、ユーザはJavaヒープサイズを増や す必要があります。

# 解決方法

Javaヒープサイズは、CPOサーバ設定ファイルで増やす必要があります。

次のステップを実行します。

- 1. CPOインストールディレクトリ(例: C:\Program Files\Cisco\Process Orchestrator)に移動しま す。
- 2. CPOサービスを停止します。
- 3. Tidal.Automation.Server.Exe.Configファイルを編集します。
- 4. <Tidal.Scheduler.Common.Properties.Settings>ま。
- 5. <setting name="AdapterHostJMVOptions" serializeAs="String">ま。存在しない場合は、タグを 作成し、</setting>タグを付けてタグます。
- 6. AdapterHost タグで、値を<value>-Xms16m -Xmx512m</value>。注:より大きなシステムを持ち、 より大きなヒープが必要な場2-Xmx1024mにする必要があるかもしれません。
- 7. ログの合計エントリは次のように表示されます。 <setting name="AdapterHostJVMOptions" serializeAs="String"> <value>-Xms16m -Xmx512m</value> </setting>
- 8. 設定ファイルを保存します。
- 9. CPOサービスを再起動します。